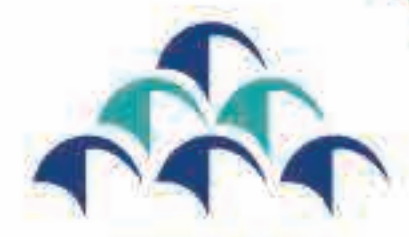

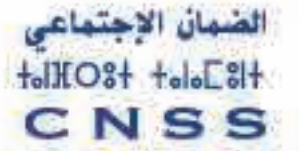

Le devoir de vous protéger

# GUIDE D'AUTHENTIFICATION ET DE CONNEXION A DAMANCOM

# MÉTHODE 1 : AUTHENTIFICATION ET CONNEXION AVEC OTP (ONE-TIME-PASSWORD)

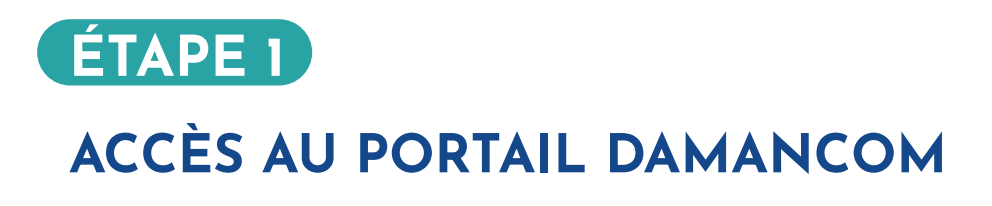

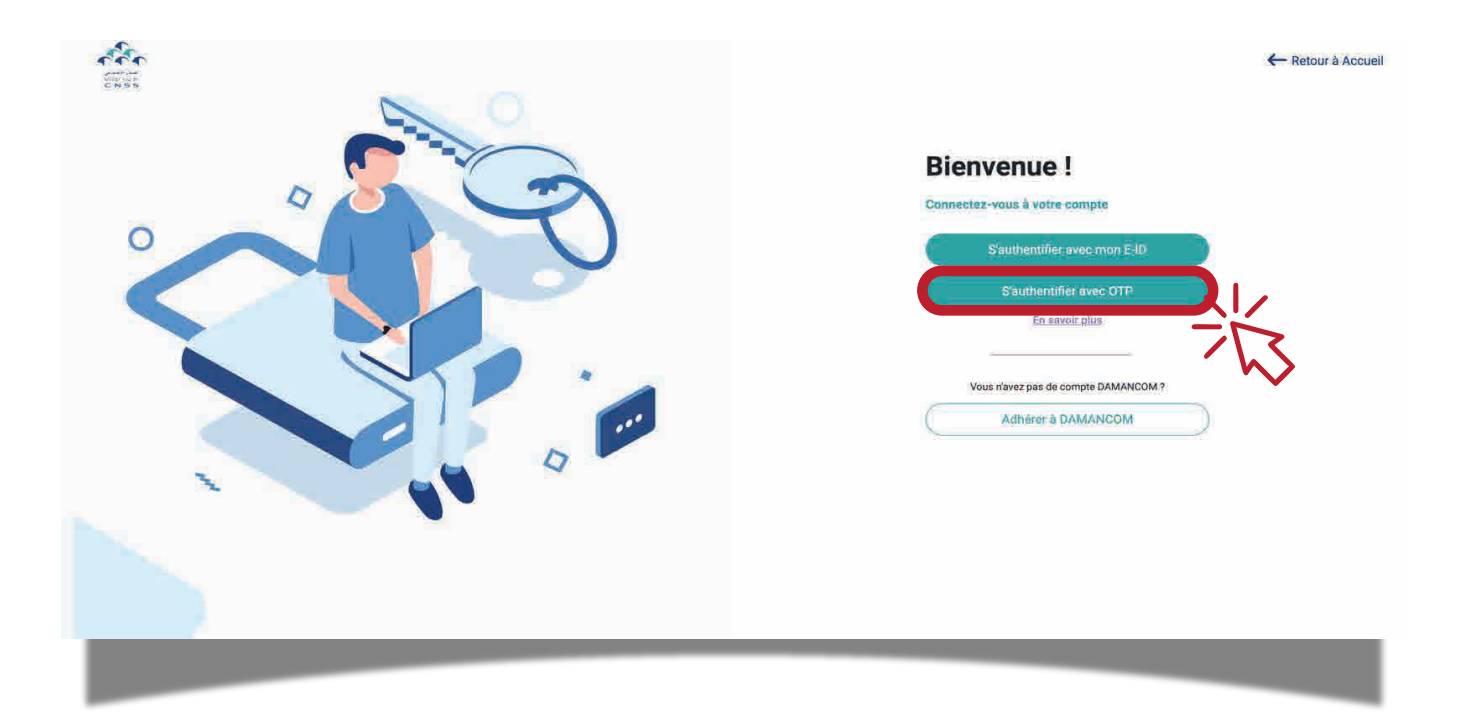

- 1. Ouvrez votre portail DAMANCOM
- 2. Cliquez sur "S'authentifier avec OTP"

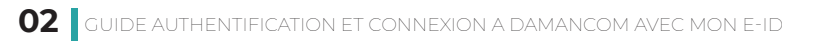

#### 2. Entrez votre identifiant

|  |  | ← Recur a Accurate |
|--|--|--------------------|
|--|--|--------------------|

#### 3. Entrez votre mot de passe et l'OTP reçu via sms ou e-mail

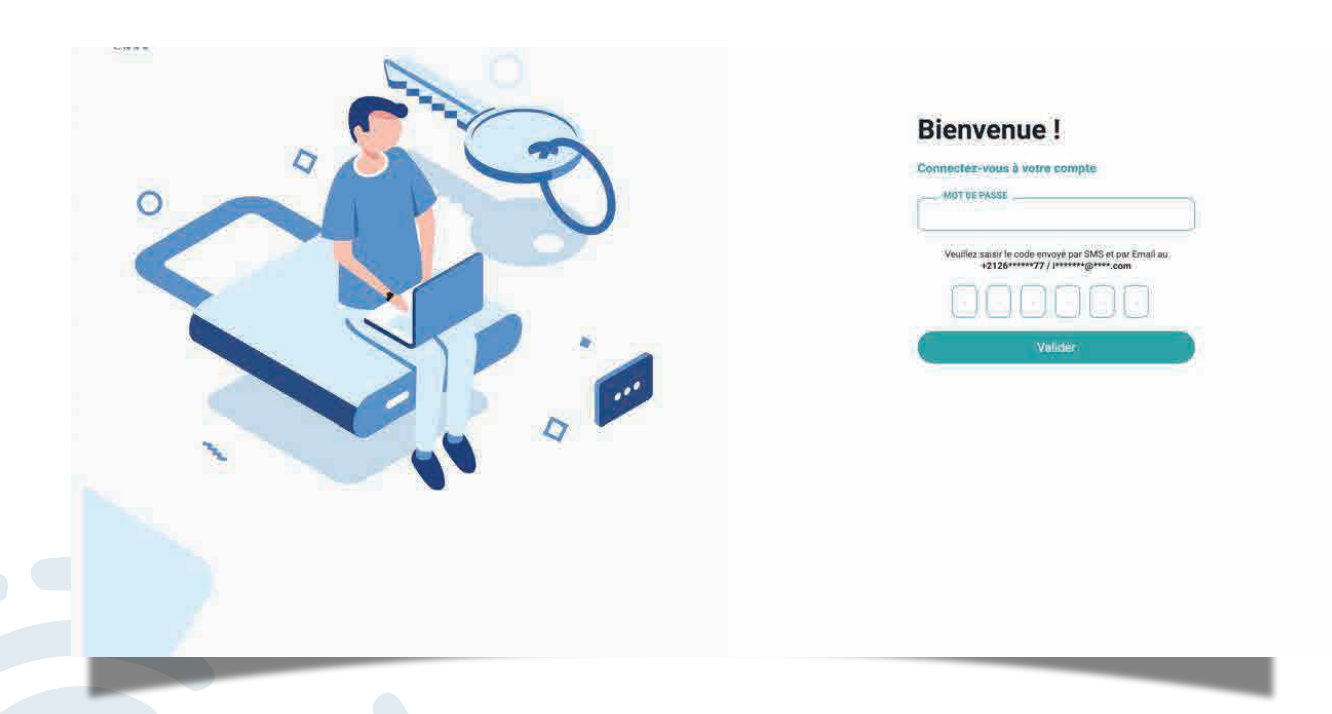

4. Accédez à votre espace DAMANCOM en toute sécurité

# MÉTHODE 2 : AUTHENTIFICATION ET CONNEXION AVEC MON E-ID

# CE DONT VOUS AVEZ BESOIN

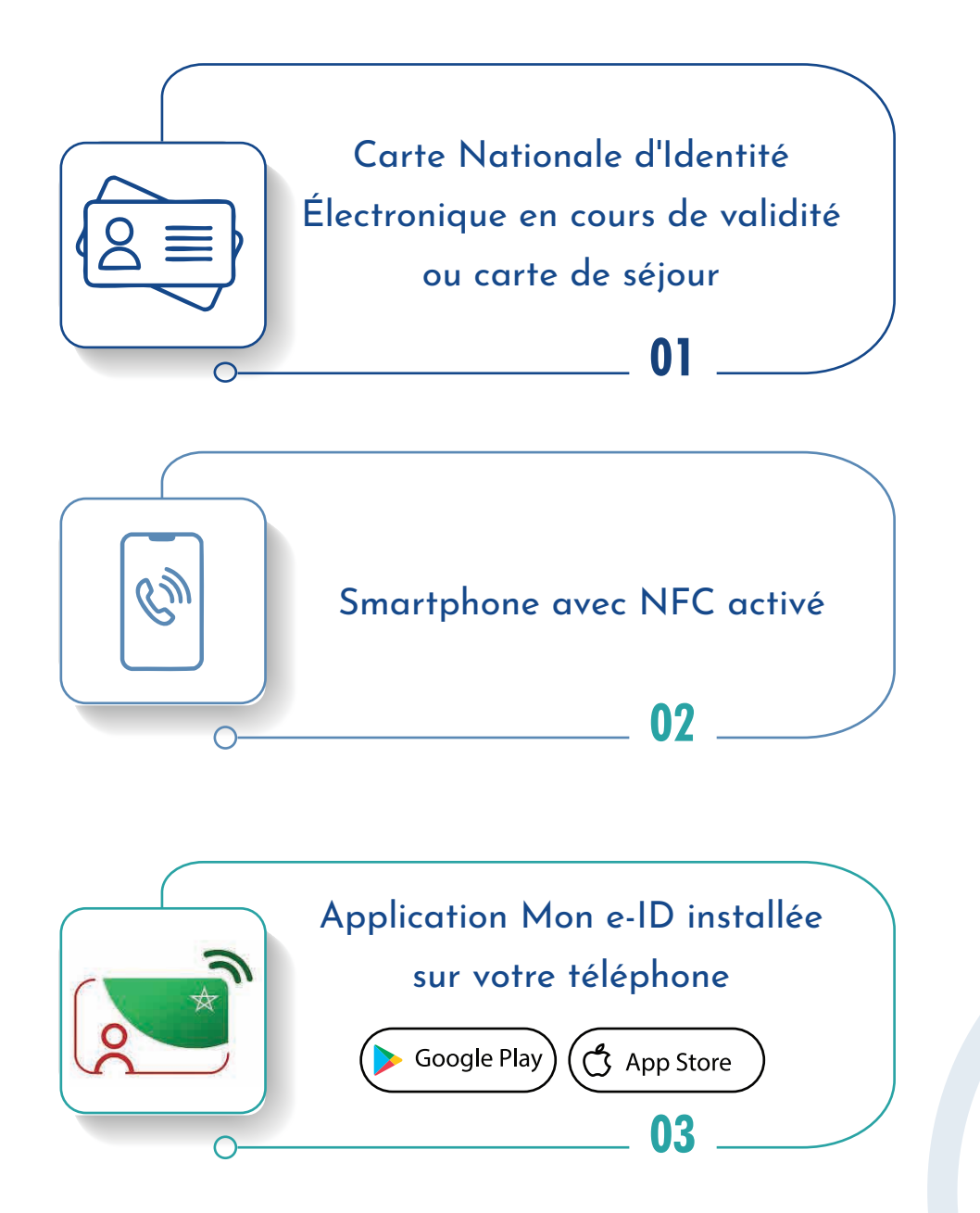

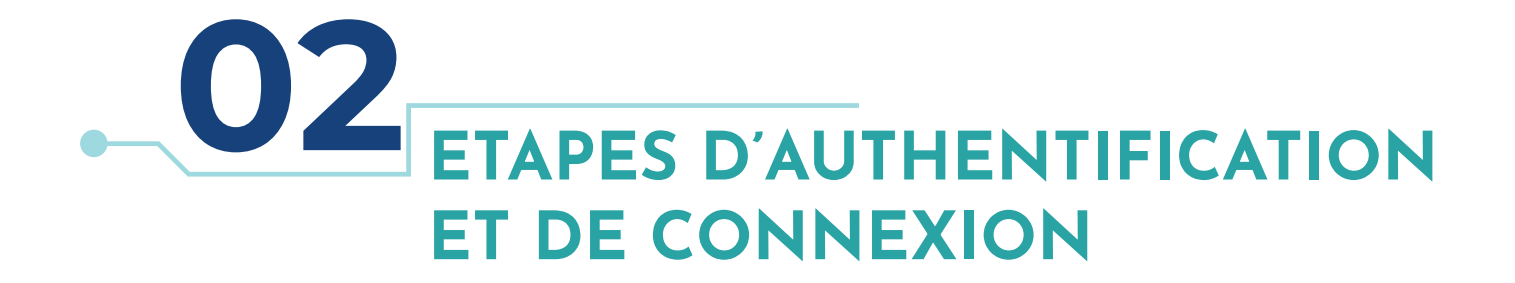

#### ÉTAPE 1 ACCÈS AU PORTAIL DAMANCOM

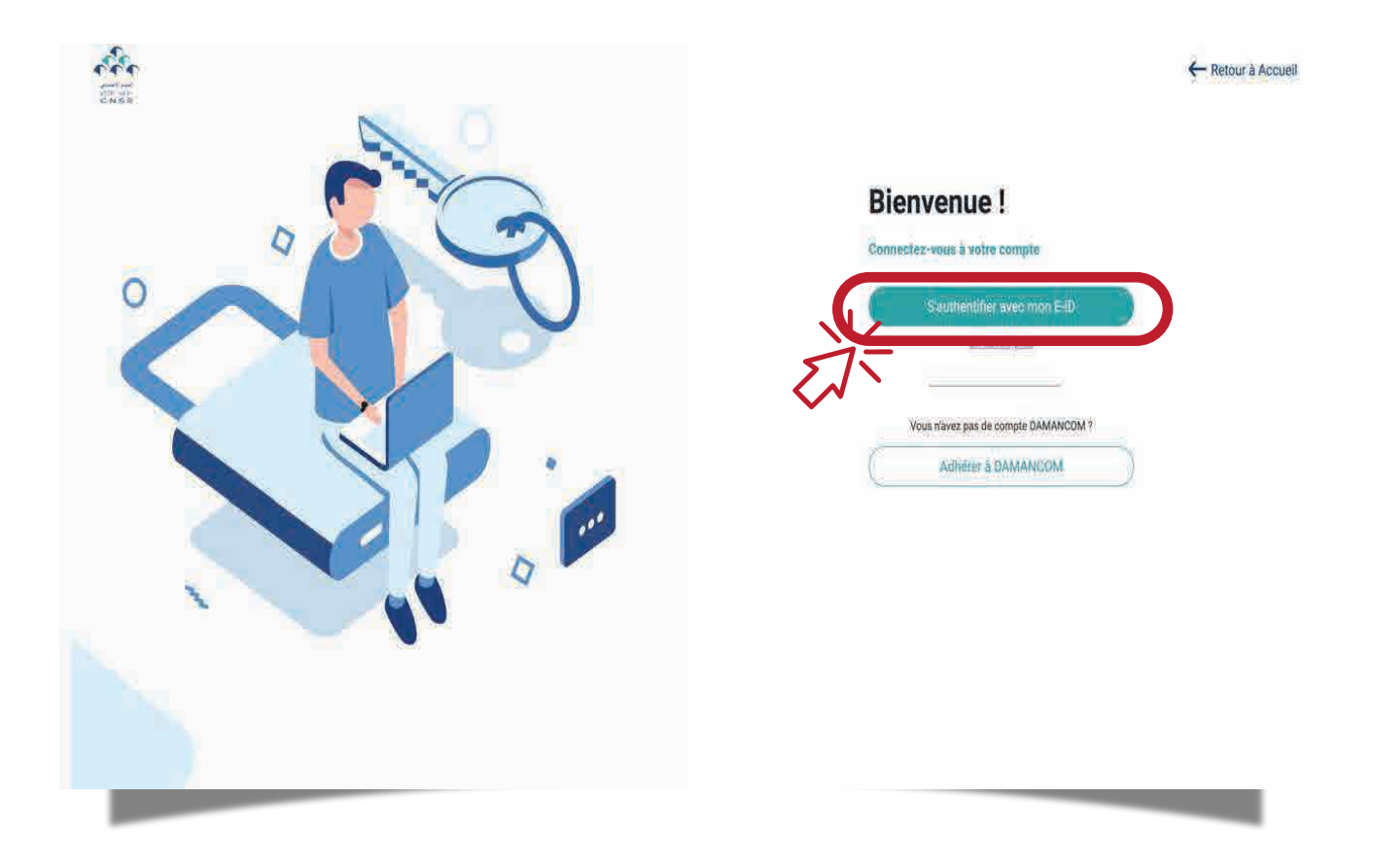

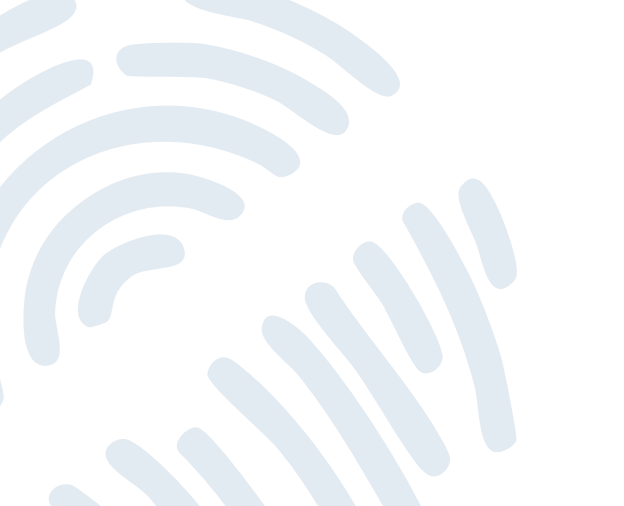

Ouvrez votre portail DAMANCOM
 Cliquez sur "S'authentifier avec mon e-ID"

### ÉTAPE 2 AUTHENTIFICATION MON E-ID

- 1. Vous êtes redirigé vers l'interface Mon e-ID
- 2. Une page avec le message « Les attributs suivants seront automatiquement communiqué à la CNSS » s'affiche

| المنان الاجتماعي<br>المانة الاجتماعي<br>CNSS |                                                                                                    |
|----------------------------------------------|----------------------------------------------------------------------------------------------------|
| iD                                           | Les attributs suivants seront<br>automatiquement communiqués à<br>CNSS :<br>Le nom de famille<br>Le prénom<br>Date de naissance<br>Le n° de la carte nationale<br>Date d'expiration<br>Sexe |
| _                                            | J'ai lu et accepte les Conditions d'utilisation.<br>J'accepte Je refuse                                                                                                    |

- 3. Cochez la case « J'ai lu et accepte les Conditions d'utilisation. »
- 4. Cliquez sur « J'accepte »
- Vous serez redirigé vers un écran vous permettant de choisir l'option d'authentification

## ÉTAPE 3 CHOIX DE LA MÉTHODE D'AUTHENTIFICATION

| الشعان الإجتماعي<br>+AROR++ALCR+<br>CNSS                                         |                                                                                                    |
|----------------------------------------------------------------------------------|----------------------------------------------------------------------------------------------------|
| iD                                                                               |                                                                                                    |
| Veuillez choisir une mé                                                          | ithode d'authentification                                                                                                    |
| Option 1                                                                         | Option 2                                                                                                    |
| Pour vous authentifier avec votre téléphone et votre CNIE                        | Pour vous authentifier avec votre téléphone et votre CNIE et la reconnaissance faciale                                                                                                    |
| Option 3                                                                         | Option 4                                                                                                    |
| Pour vous authentifier avec votre CNIE depuis votre téléphone et votre code PIN. | <ul> <li>Pour vous authentifier avec votre CNIE depuis votre téléphone avec votre code PIN et la reconnaissance faciale.</li> <li>         IIII         IIIIIIIIIIIIIIIIIIIIIIIIIIIII</li></ul> |
| ×                                                                                | Quitter                                                                                                    |
| Condition                                                                        | a d'utilisation                                                                                                    |
|                                                                                  |                                                                                                    |

1. Choisissez votre méthode de d'authentification préférée

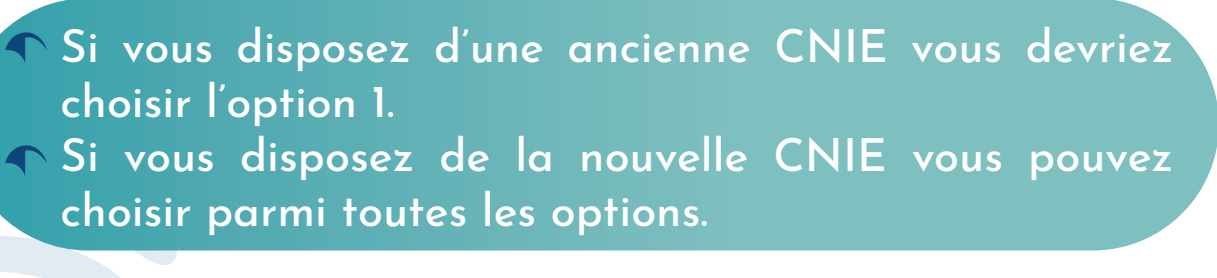

2.. Vous serez redirigé vers l'écran suivant

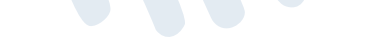

ÉTAPE 4

#### SCAN DU CODE QR AVEC L'APPLICATION MON E-ID

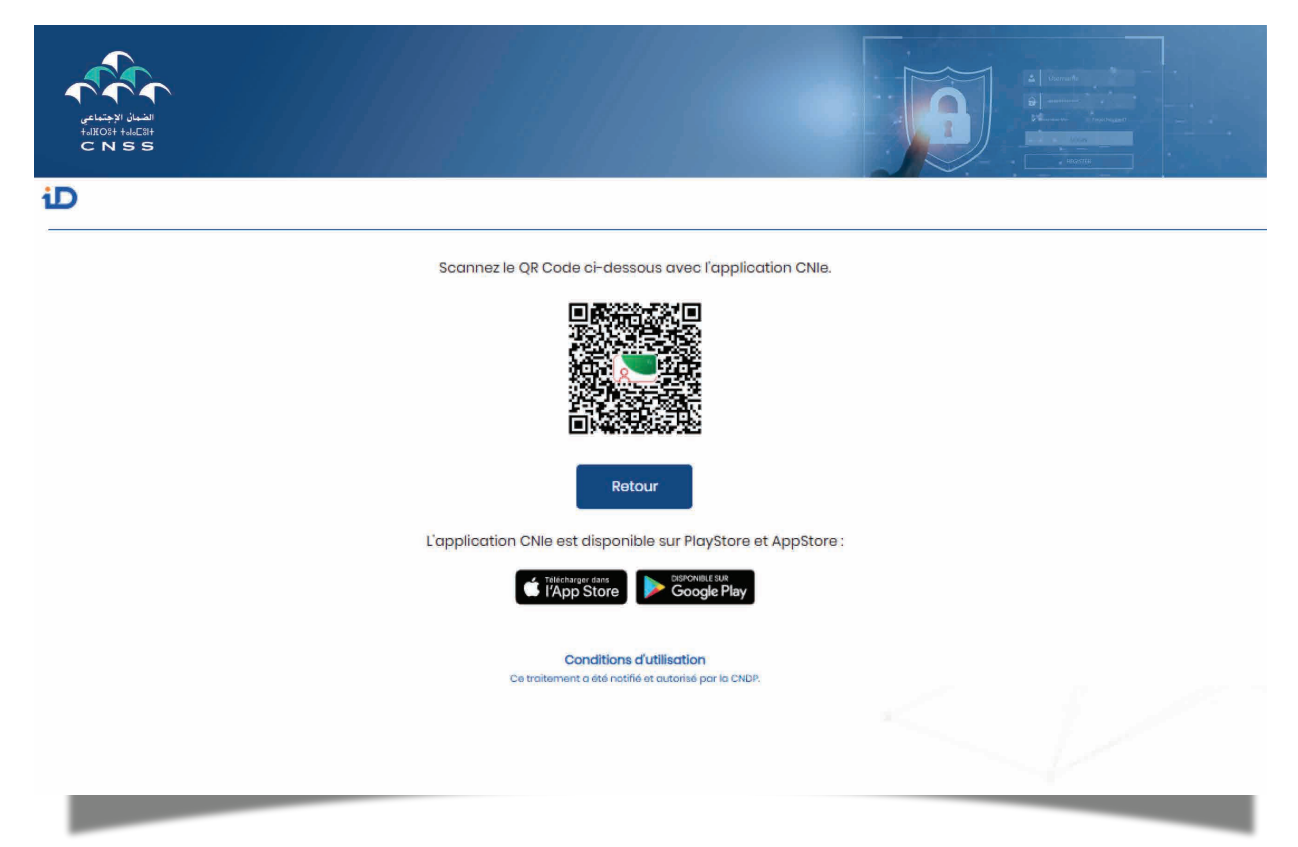

1. Scannez le code QR avec l'application mon e-ID

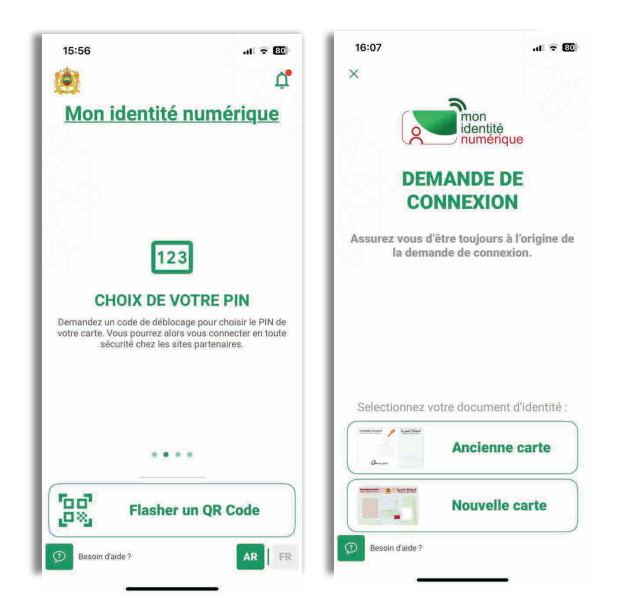

- 2. Choisissez votre document d'identité (ancienne carte ou nouvelle carte)
- 3. Suivez les instructions à l'écran

- 4. Vous serez redirigé vers l'écran suivant
- 5. Lisez les informations vous concernant qui s'affichent et cliquez sur « J'accepte »

| الغيان الإجتماعي<br>+3008+ 44.08+<br>C N S S |                                                                                                    |        |
|----------------------------------------------|----------------------------------------------------------------------------------------------------|--------|
|                                              | Les attributs suivants seront<br>automatiquement communiqués à DEMO<br>CNSS :<br>Le nom de famille<br>Le prénom<br>Date de naissance<br>Le nº de la carte nationale<br>Date d'expiration<br>Sexe | iD<br> |
|                                              | J'accepte Je refuse                                                                                                    |        |

## ÉTAPE 5 CONNEXION SUR LE PORTAIL DAMANCOM

| ÷                                    |
|--------------------------------------|
| Bienvenue !                          |
| Connectez-vous à votre compte        |
| IDENTIFIANY                          |
| MOT DE PASSE                         |
| mot de passe oublié ?                |
| Se connecter                         |
|                                      |
| Vous n'avez pas de compte DAMANCOM ? |
| Adhéter à DAMANCOM                   |
| ~                                    |

- 1. Retour automatique vers DAMANCOM
- 2. Entrez votre identifiant et mot de passe
- 3. Accédez à votre espace DAMANCOM en toute sécurité

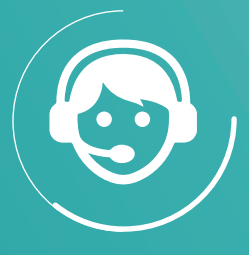

3939

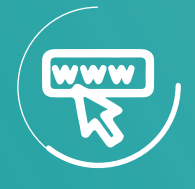

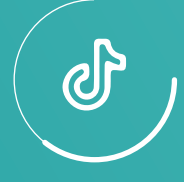

cnss.maroc

www.cnss.ma

**Q**,

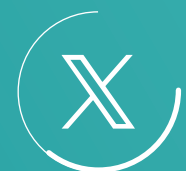

@CnssMaroc

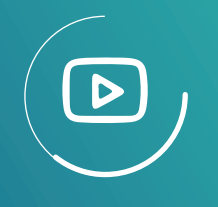

Cnss Maroc

**Cnss Maroc** 

 $\bigcirc$ 

#### @cnss.maroc

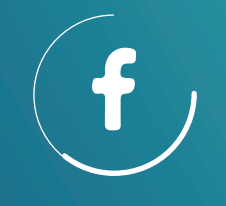

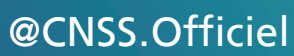

@cnssmaroc